МИНИСТЕРСТВО НАУКИ И ВЫСШЕГО ОБРАЗОВАНИЯ РФ филиал федерального государственного бюджетного образовательного учреждения высшего образования «Мурманский арктический государственный университет» в г. Апатиты (филиал МАГУ в г. Апатиты)

# Инструкция по использованию почтового сервиса webmail.arcticsu.ru

Инструкция подготовлена Отделом информационных технологий филиал МАГУ в г. Апатиты

Апатиты 2020

# СОДЕРЖАНИЕ

| ВВЕДЕНИЕ                                |
|-----------------------------------------|
| 1. АВТОРИЗАЦИЯ4                         |
| 1.1 Вход на почтовый сервис webmail4    |
| 1.2 Выход из почтового сервиса webmail7 |
| 2. РАБОТА С ЭЛЕКТРОННОЙ ПОЧТОЙ9         |
| 2.1 Создание нового письма10            |
| 2.2 Удаление писем10                    |
| 3. РАБОТА С КОНТАКТАМИ                  |
| 4. НАСТРОЙКИ14                          |
| 4.1 Пользовательский интерфейс14        |
| 4.2 Вид почтового ящика14               |
| 4.3 Создание сообщений15                |
| 4.4 Профили15                           |
| 4.5 Контакты16                          |
| 4.6 Настройка дополнительного E-mail16  |
| 4.7 Фильтр писем17                      |
| ЗАКЛЮЧЕНИЕ                              |

### введение

Сервис webmail.arcticsu.ru является web-интерфейсом корпоративной электронной почты, которую используют сотрудники филиала МАГУ в г. Апатиты для получения и отправления электронных сообщений между пользователями компьютерной сети. Основной функцией является предоставление полноценной работы с электронными сообщениями, как на рабочем месте, так и удаленно через сеть Интернет.

### 1. АВТОРИЗАЦИЯ

Интерфейс авторизации почтового сервиса webmail обеспечивает процедуры входа и выхода. Для процедуры входа предусмотрена защита от подбора пароля, а также сохранение данных входа в локальном хранилище браузера, с которого осуществляется вход.

### 1.1 Вход на почтовый сервис webmail

Вход осуществляется посредством ввода логина и пароля, предоставленные отделом ИТ и созданные по служебной записке (рис. 1). В дальнейшем свой пароль можно самостоятельно изменить, а также настроить средство самостоятельного восстановления пароля (см. раздел 4.7).

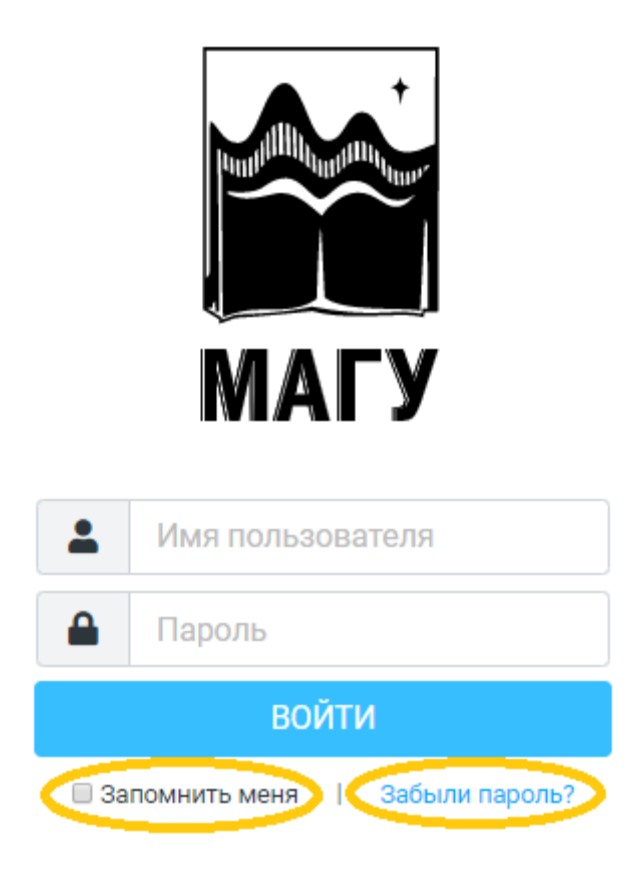

Рис. 1 Окно входа в webmail

Используйте функцию «Запомнить меня» только на личных устройствах, т.к. в противном случае вы рискуете скомпрометировать свою почту или данные для входа.

Функция «Забыли пароль?» предоставляет возможность для самостоятельного сброса пароля. Для работы данной функции необходимо ввести имя пользователя (логин), в противном случае будет выдана подсказка-предупреждение о том, что это необходимо сделать (рис. 2).

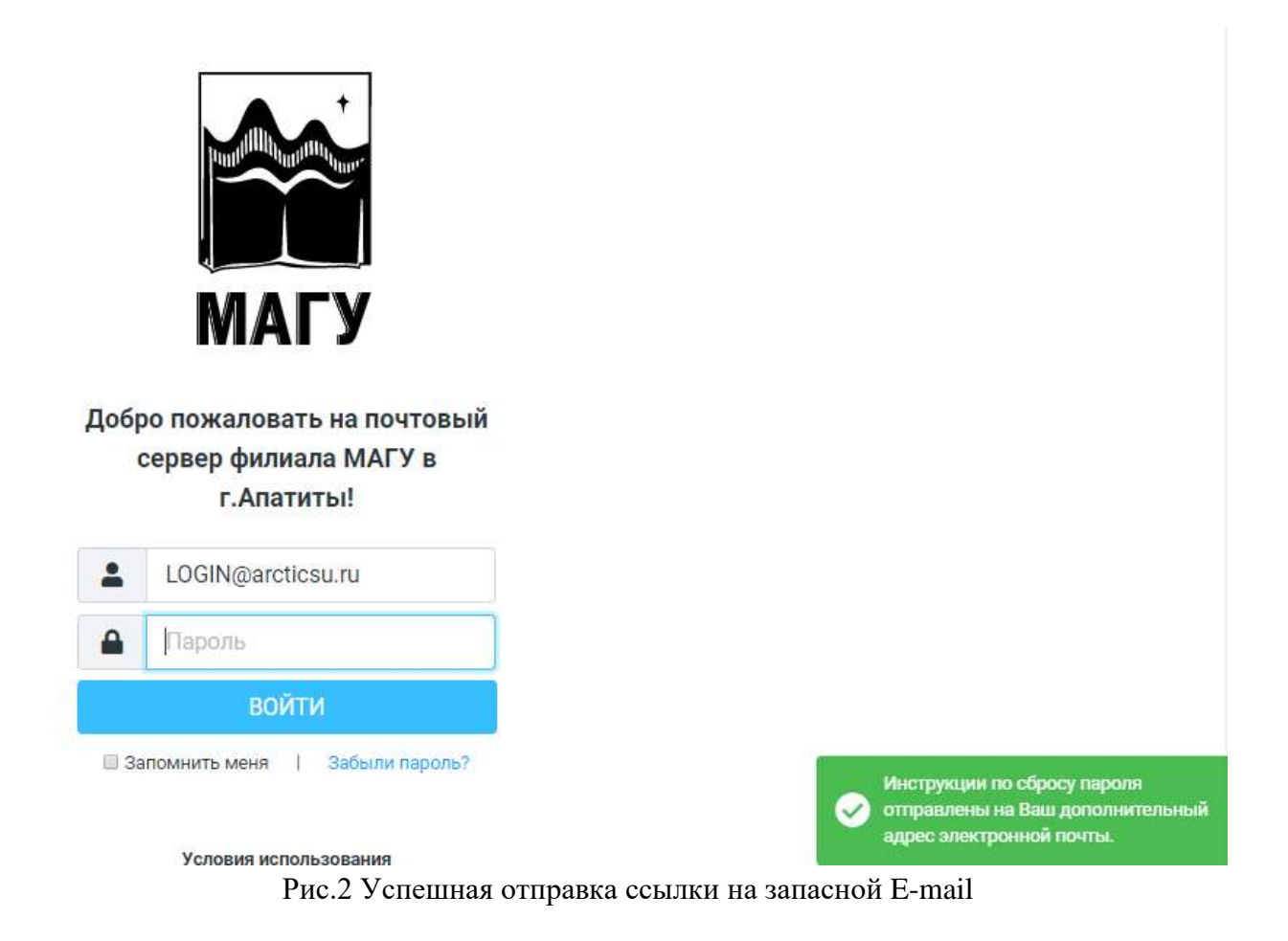

Данная функция отправит на ваш запасной E-mail (см. раздел 4.6 и рис. 2) временную ссылку для сброса пароля. Ссылка действует в течение 20 минут (рис. 3). В случае если запасной адрес email не привязан к вашей учетной записи, запрос на сброс пароля будет отправлен системным администраторам.

|   | Сброс почтового пароля ⋗ Входящие 🗴              |
|---|--------------------------------------------------|
| • | no-reply@arcticsu.ru<br>кому: я 🝷                |
|   | Здравствуйте!                                    |
|   | Вы запросили сброс пароля.                       |
|   | Для выполнения перейдитс по <u>этой ссылке</u> . |
|   | <br>С vважением. ArcticSU Webmail                |
|   |                                                  |

Рис. 3 Образец письма с временной ссылкой для сброса пароля

После перехода по временной ссылке вам будет предложено ввести новый пароль в соответствии с требованиями (рис. 4).

| μορμα ςδροςα μαρομη.                                                                                                    |
|----------------------------------------------------------------------------------------------------|
| Новый пароль:                                                                                                    |
| Подтверждение:                                                                                                    |
| Придумайте или сгенерируйте сложный пароль!<br>Длина пароля должна быть как минимум 7 символов.<br>Не используйте одинаковые цифры либо простые последовательности цифр (например: bt22222, g123456)<br>Допустимо использовать следующие символы: ABCXYZ abcxyz 123890 !@#\$%^&*_0<br>Подтвердить Отмена |

Рис. 4. Форма сброса пароля по временной ссылке

При использовании почтовых программы с сохранением паролем, необходимо будет изменить его и в этих программах.

Если с момента формирования запроса на сброс пароля прошло более 20 минут, то при переходе по временной ссылке будет выдана ошибка «Неверный токен».

Если при попытке войти в webmail было осуществлено 3 неверных попытки, то системой будет выдано задание GOOGLE reCAPTCHA для предотвращения автоматизированных попыток подбора пароля (рис.5).

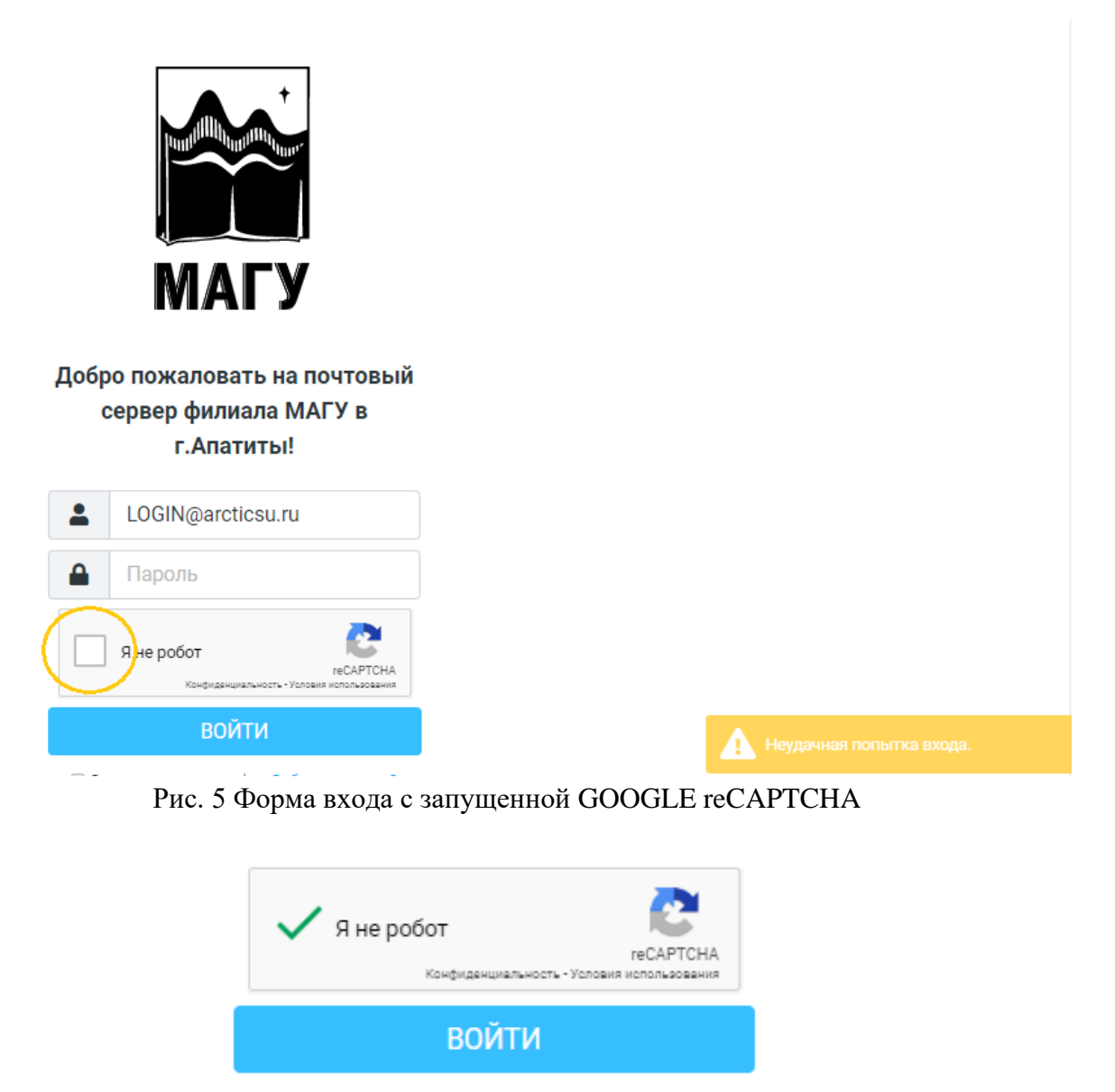

Рис. 6 Успешное прохождение GOOGLE reCAPTCHA

После корректного ввода всех реквизитов вы попадете в почтовый интерфейс. Если у вас по какой-то причине еще не был настроен дополнительный адрес e-mail для выполнения процедур сброса пароля, то вы увидите предупреждение об этом. Оно будет появляться каждый раз при новом входе в webmail, пока дополнительный адрес не будет настроен. По настройке дополнительного email обращайтесь к разделу 4.7.

### 1.2 Выход из почтового сервиса webmail

Выход осуществляется посредством нажатия кнопки выход в нижнем левом углу интерфейса webmail (рис. 7). Интерфейс для мобильных устройств отличается.

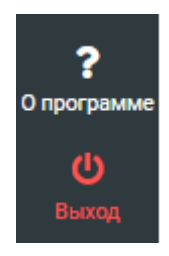

Рис.7 Кнопка выход из webmail на ПК

| магу Х               | ß                | ••• |
|----------------------|------------------|-----|
| 📝 Написать сообщение |                  | ~   |
| 🖂 Почта              | Сегодня 12:18    | Q   |
| 🏩 Контакты           | Сегодня 12:17    |     |
| 茾 Настройки          | Вт 14:51         |     |
| ? О программе        | 21.04.2020 16:28 | 0   |
| <b>Ü</b> Выход       | 13.04.2020 09:54 |     |
|                      | 09.04.2020 15:05 |     |

Рис.7 Кнопка выход из webmail на мобильном устройстве

После нажатия кнопки «Выход» вы будете перемещены к интерфейсу входа с сообщением о завершении сессии.

# 2. РАБОТА С ЭЛЕКТРОННОЙ ПОЧТОЙ

Интерфейс webmail обеспечивает практически ничем не уступающий настольным почтовым клиентам интерфейс и функциональное наполнение. Необходимо отметить, что работает webmail по протоколу IMAP и, соответственно, отображает содержимое вашего почтового ящика на самом почтовом сервере.

Если у вас настроен настольный почтовый клиент (Outlook, theBat!,OutlookExpress, Thunderbird) на рабочем месте, то согласно положению об электронной почте филиала МАГУ в г. Апатиты он настроен с применением протокола POP3 и письма с почтового сервера копируются в настольный почтовый клиент. С целью контроля наполняемости корпоративных почтовых ящиков, настольный почтовый клиент осуществляет очистку каталогов почты на сервере от писем старше 2 недель.

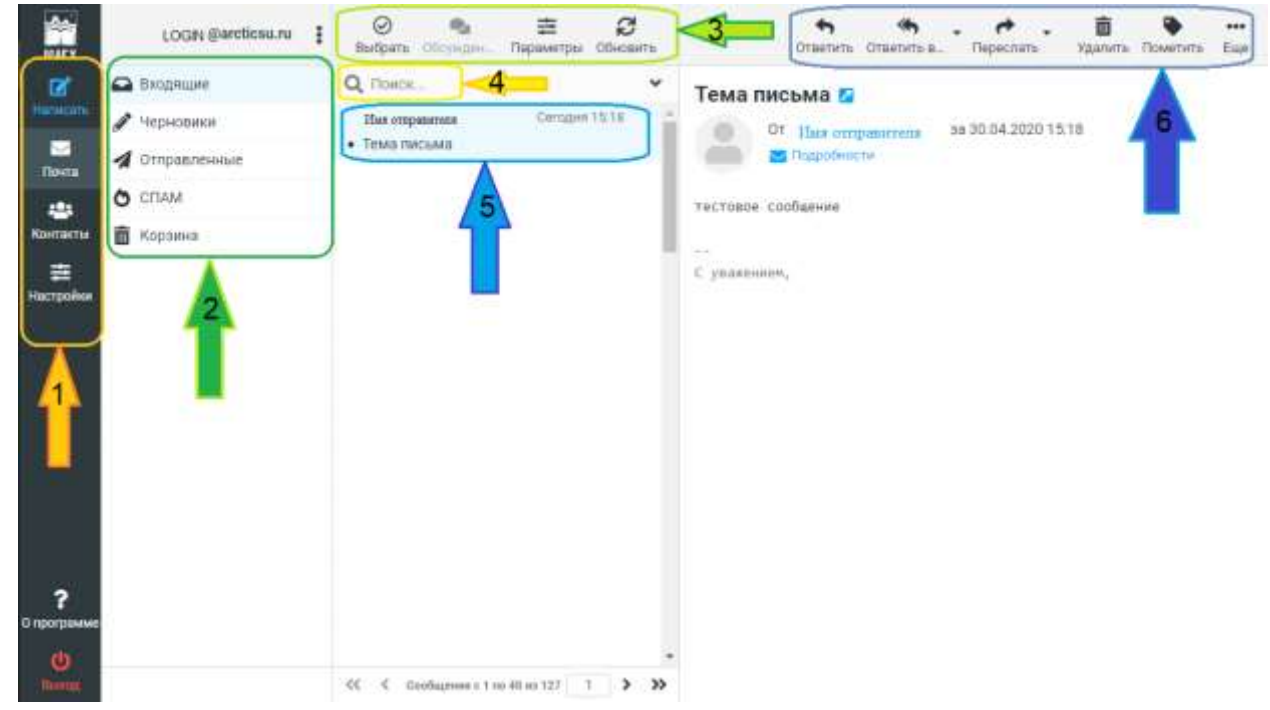

Рассмотрим базовые возможности по работе с электронной почтой.

Рис. 8 Базовые возможности

- 1. Базовые кнопки:
  - Написать новое письмо;
  - Просмотреть почту;
  - Просмотреть все контакты в базе;
  - Настройки;
- 2. Основные папки в почте:
  - Входящие (принятые письма);
  - Черновики;
  - Отправленные;
  - Спам;
  - Корзина;
- 3. Действия с письмами:
  - Выбрать письма;
  - Обсуждения (недоступно);

- Параметры (сортировка списка писем);
- Обновить;
- 4. Поиск по всем письмам;
- 5. Список полученных писем;
- 6. Действия с письмом:
  - Ответить;
  - Ответить всем;
  - Переслать;
  - Удалить;
  - Пометить (как прочитанное, не прочитанное, установить флаг, снять флаг);
  - Еще.. (дополнительные действия с письмом).

### 2.1 Создание нового письма

Все настройки по умолчанию, касающиеся создания нового письма, задаются в меню «Настройки» -> «Создание сообщений» (см. раздел 4.4). Настройка подписи располагается в меню «Настройки» -> «Профили» (см. раздел 4.5).

Для создания нового письма необходимо нажать «Написать» (рис.9).

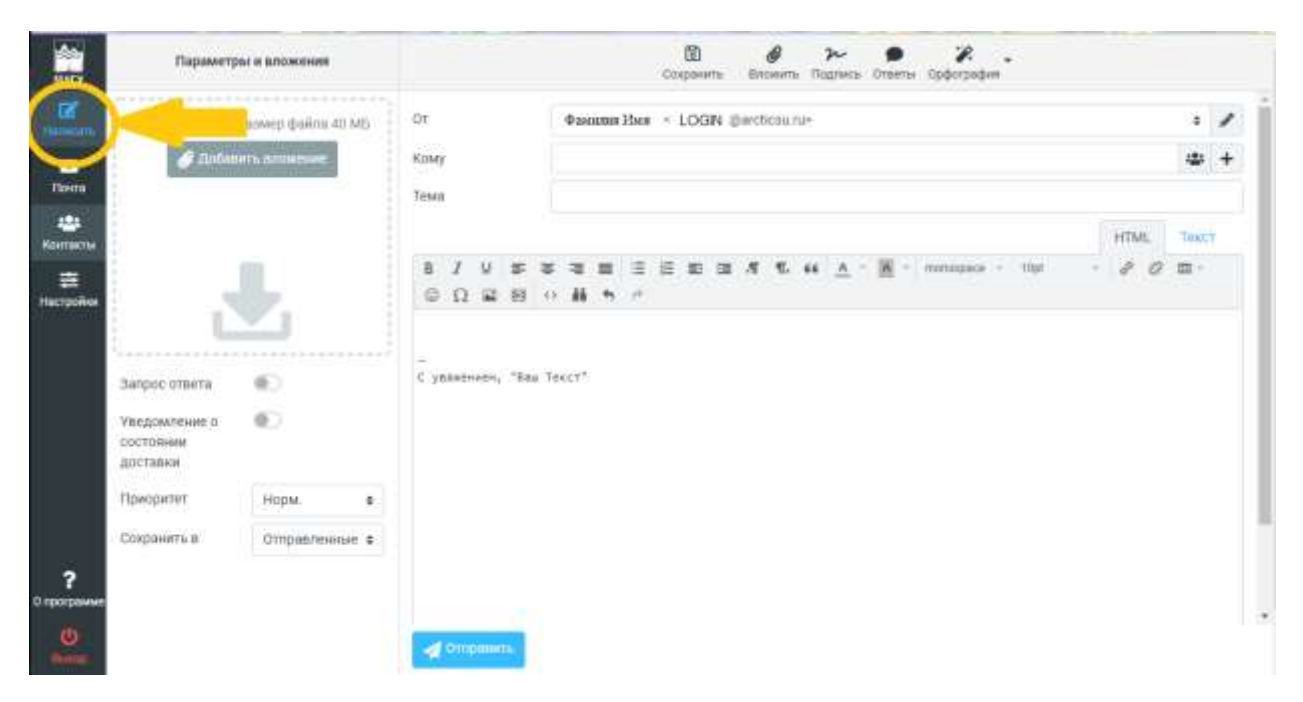

Рис. 9 Создание нового сообщения

### 2.2 Удаление писем

По аналогии с интерфейсом Windows удалить письмо с помещением его в корзину можно либо кнопкой «удалить» (рис.10) в интерфейсе webmail, либо клавишей «Delete». Удалить письмо, полностью минуя корзину можно по все той же аналогии комбинацией клавиш «Shift»+«Delete». Поведение webmail по отношению к удаляемым письмам можно настроить через меню «Настройки»-> «Настройки сервера» (рис. 11).

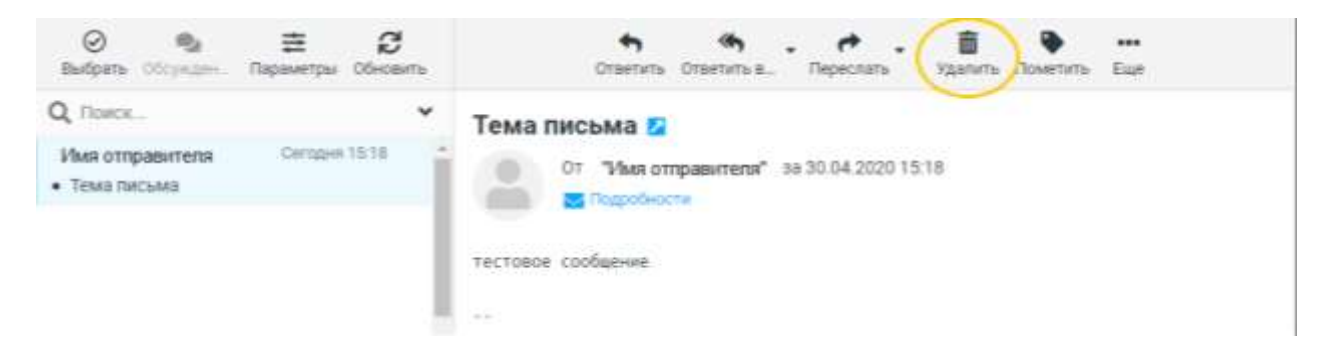

Рис. 10 Удалить письмо

|            | Настройки        |                                                              |
|------------|------------------|--------------------------------------------------------------|
| 🛛 🗹 🤇      | 韋 Настройки      | Пользовательский интерфейс                                   |
| Написать   | 🖿 Папки          | 🖂 Вид почтового ящика                                        |
| ✓<br>Почта | 🖭 Профили        | • Отображение сообщений                                      |
|            | 🗩 Ответы         | <table-cell-columns> Создание сообщений</table-cell-columns> |
| Контакты   | 🔒 Пароль         | Контакты                                                     |
| ( ≢ )      | <b>Т</b> Фильтры | 🗅 Особые папки                                               |
| Настройки  |                  | Настройки сервера                                            |
|            |                  |                                                              |

Рис. 11а Настройки сервера

| Основные настройки         |   |
|----------------------------|---|
| Помечать как прочитанное   |   |
| при удалении               |   |
| Помечать для удаления      |   |
| вместо удаления            |   |
| Не показывать удаленные    | ۲ |
| сообщения                  |   |
| Удалять сообщения, если не |   |
| получается поместить их в  |   |
| корзину                    |   |
| Удалять сообщения из папки | 0 |
| СПАМ минуя Корзину         |   |
| Помечать как прочитанное   |   |
| при архивировании          |   |
| Обслуживание               |   |
| Очищать корзину при выходе |   |
| Сжать Входящие при выходе  | ۲ |
| 🗸 Сохранить                |   |
|                            |   |

Рис. 11б Настройки сервера

# 3. РАБОТА С КОНТАКТАМИ

По-умолчанию существует 3 типа контактных книг: персональные адреса, собранные адреса и общая контактная книга (рис. 12). В каждой книге, кроме книги собранных адресов, могут быть группы.

| МАГУ                              | Группы                | : | <b>⊘</b><br>Выбрать |   |
|-----------------------------------|-----------------------|---|---------------------|---|
| <b>Z</b>                          | 🗈 Персональные адреса |   | <b>Q</b> Поиск      | ~ |
| Написать                          | 🗈 Собранные адреса    |   | LelpDesk            |   |
| ✓<br>Почта                        | 🗈 Адреса МАГУ         |   | 💄 uik               |   |
| Контакты<br>Контакты<br>Фастройки |                       |   |                     |   |

Рис. 12 Контакты

- Персональные адреса. В этой адресной книге пользователь может самостоятельно создавать, удалять, перемещать контакты и группы контактов.
- *Собранные адреса*. Это опциональная адресная книга, наполняющаяся контактами автоматически и вручную. Группы создавать в ней нельзя. Автоматически в нее добавляются адреса из входящей почты.
- Общая адресная книга (контакты МАГУ). Эта адресная книга доступна только для чтения. Она синхронизируется в автоматическом режиме и содержит контакты, распределенные по группам подразделений МАГУ и рассылок.

# 4. НАСТРОЙКИ

## 4.1 Пользовательский интерфейс

В настройках пользовательского интерфейса можно настроить язык, часовой пояс, формат времени, формат даты и задать частоту обновления электронной почты (рис. 13)

| MAT 7     | Настройки   |                              |                                                                                                    |                          |   |
|-----------|-------------|------------------------------|----------------------------------------------------------------------------------------------------|--------------------------|---|
| œ         | 🚍 Настройки | 💭 Пользовательский интерфейс | Основные настройки                                                                                    |                          |   |
| Hereborn  | Са Полни    | Вид почтового ящика          | Язым                                                                                                  | Russian (Pyccxxx)        |   |
| Downu     | 🖽 Профили   | Отображение сообщений        | 12-0.00000000                                                                                         |                          |   |
|           | 🗩 Ответы    | 🚀 Создание сообщений         | Часовой рояс                                                                                          | сибетелете автоматически |   |
| Контакты  | 🔒 Пароль    | <b>411</b> Контанты          | Формат времени                                                                                        | 0730                     |   |
|           | Т Фильтры   | 🗅 Особые палки               | Формат даты                                                                                           | 2020-07-24               | • |
| Настройна | 4           | 🔳 настройки серевра          | Красияне даты                                                                                         | 0                        |   |
|           |             |                              | Обновить (проверить новые<br>сообщения и т.п.)                                                        | sizeme t megr            | ٠ |
| ?         |             |                              | Настройки обозревателя<br>Обрабатывать воллыванщие<br>окна как обытные<br>Варегистрировать обработник | одия ссылок тияйс:       |   |

Рис. 13 Настройки пользовательского интерфейса

### 4.2 Вид почтового ящика

В этом меню можно настроить уведомления и прочтении, а также системные уведомления от webmail, выводящиеся прямо на рабочий стол (рис. 14).

| 🖵 Пользовательский интерфейс | Основные настройки                          |                                                 |
|------------------------------|---------------------------------------------|-------------------------------------------------|
| 🖂 Вид почтового ящика        | Отметить сообщения как                      | немедленно 🔶                                    |
| 🗠 Отображение сообщений      | прочитанные                                 | L                                               |
| 🚀 Создание сообщений         | Уведомления о прочтении                     | спросить перед отправкой 💠                      |
| 🏩 Контакты                   | Развернуть обсуждения                       | никогда                                         |
| 🗅 Особые папки               | 0                                           |                                                 |
| 📰 Настройки сервера          | строк на странице                           | 40                                              |
|                              | Новое сообщение                             |                                                 |
|                              | Проверять новые сообщения<br>во всех папках |                                                 |
|                              | Уведомления на рабочем                      | 10 секунд 🗢                                     |
|                              | столе                                       | показать короткую информацию о почтовом ящике 🔶 |
|                              |                                             | Настройка браузера Проверка                     |
|                              | Показывать только новые<br>сообщения        |                                                 |
|                              | Исключить каталоги для<br>уведомлений       | Trash                                           |
|                              | 🗸 Сохранить                                 |                                                 |

Рис. 14 Вид почтового ящика

### 4.3 Создание сообщений

В этом меню можно настроить запросы уведомлений о доставке и получении писем по умолчанию для новых сообщений проверку орфографии, а также использование настроенной подписи из профиля ( см. раздел 4.4 и рис. 15).

| 11477       | Настройка        |                            |                                |  |
|-------------|------------------|----------------------------|--------------------------------|--|
| 12          | 🗮 Настройки      | Потьзовательский интерфейс | Основные настройки             |  |
| Hanatcass   | In Tanke         | 🖂 Вид почтового ишика      | Создать в новом окне           |  |
| Tiovita     | 🔯 Профили        | 🖨 Отображение сообщений    | n                              |  |
| 121         | 🗩 Ответы         | 🖪 Создание сообщений       | 0                              |  |
| Критакты    | 🔒 Пароль         | 2. Контакты                | Опции подписи                  |  |
|             | <b>Т</b> Фильтры | Са Особые папки            | Автоматически добевлять всегда |  |
| Hactphion   |                  | 🔳 Настройки сервера        | педлись                        |  |
|             |                  |                            | 0                              |  |
|             |                  |                            | Параметры проверки орфографии  |  |
|             |                  |                            | Проверить орфографию 👘         |  |
|             |                  |                            |                                |  |
|             |                  |                            | Пропускать слова с             |  |
|             |                  |                            |                                |  |
| - 12        |                  |                            |                                |  |
| ?           |                  |                            |                                |  |
| O NOOTDAMMO |                  |                            |                                |  |
| itteriat    |                  |                            | Comparison 1.                  |  |

Рис. 15 Создание сообщений

### 4.4 Профили

В этом меню можно настроить значения персонализирующих полей письма и подпись, поддерживающую HTML разметку (см. рис. 16). Почтовый webmail филиала МАГУ в г. Апатиты поддерживает один профиль на учетную запись.

*Не стоит менять отображаемое имя и е-таіl. В случае если отображаемое имя не Ваше или некорректно написано, сообщите об этом системному администратору.* 

| Couperts repairing                                                                                                    |
|----------------------------------------------------------------------------------------------------|
| содать транени<br>астройки<br>побранальное ния<br>Май СОБИДалсперици<br>рганизация<br>паннизация<br>спользовать по умолчанию<br>С укажением, |
|                                                                                                    |

Рис. 16 Настройка профиля учетной записи

### 4.5 Контакты

В этом меню можно отключить книгу с собранными адресами в меню «Настройки» -> «Контакты» -> «Собранные адреса», а также выбрать отображаемую по умолчанию адресную книгу через меню «Настройки» -> «Контакты» -> «Адресная книга по умолчанию» (рис. 17).

| 🖵 Пользовательский интерфейс | Основные настройки                                   |                     |   |
|------------------------------|------------------------------------------------------|---------------------|---|
| 🖾 Вид почтового ящика        | Адресная книга по умолчанию                          | Персональные адреса | • |
| • Отображение сообщений      | Bringslitti dhugay yaytan                            | 0                   |   |
| 🖪 Создание сообщений         | как                                                  | 0100ражаемое имя    |   |
| 224 Контакты                 | Сортировать по                                       | Фамилия             | • |
| 🗅 Особые папки               |                                                      |                     |   |
| Настройки сервера            | Строк на странице                                    | 50                  |   |
|                              | Пропускать дополнительные<br>адреса в автозавершении | Ð                   |   |
|                              | Собранные адреса                                     |                     |   |
|                              | Использовать собранные<br>адреса                     |                     |   |
|                              | Использовать автоматически                           | •                   |   |
|                              | собранные адреса для<br>автозавершения               |                     |   |
|                              |                                                      |                     |   |
|                              | Сохранить                                            |                     |   |

Рис. 17 Контакты

#### 4.6 Настройка дополнительного E-mail

В этом меню можно произвести сброс выданного при создании почтовой учетной записи пароля (следите за шкалой сложности нового пароля), а также привязать дополнительный e-mail для самостоятельного сброса пароля в случае его забывания или утери (рис. 18).

Внимание! Если вы используете почтовые программы с сохраненным паролем, то после успешного изменения пароля необходимо будет также изменить его и в этих программах.

Не следует в качестве дополнительного адреса e-mail указывать свой текущий корпоративный ящик из домена arcticsu.ru, в котором вы работаете, т.к. в случае необходимости выполнения сброса пароля письмо с временной ссылкой будет приходить в недоступный вам ящик, а администраторы не будут об этом уведомлены. Следует указывать ящик на стороннем хостинге (личный на gmail.com, mail.ru, Yandex.ru, корпоративный в другой организации и т.п.).

| Настройки   | Дополнительный email (для восстановления пароля):                                                                                                    | 133456@gmail.com                        |
|-------------|----------------------------------------------------------------------------------------------------|-----------------------------------------|
| Палки       | Текущий вароль:                                                                                                    |                                         |
| Трофили     | Manual manager                                                                                                    |                                         |
| Ответы      | товыи сарань                                                                                                    |                                         |
| Пароль      | Сложность нового лароля:                                                                                                    | 2                                       |
| Distriction | Printed and a second second seco |                                         |
|             | Подлясрдите иовыи паролы:                                                                                                    |                                         |
|             | Придумайте или с/екерируйте                                                                                                    | е сложный паролы!                       |
|             | Придумайте или слежерируйте<br>Придумайте или слежерируйте<br>Плина тароли должну Быть чак муницум 7 синаслов.                                                                                                    | е сложный паролы!                       |
|             | Придумайте или слемерируйте<br>Дляна тароля должи Быть чак минанты 7 синаслов.<br>Параль не должен содержать ини пользователя.                                                                                                    | е сложный паролы                        |
|             | Придумайте или слежеририйте<br>Придумайте или слежеририйте<br>Длина парали далжие быть чак личница 7 синаслов.<br>Параль не далжен одержать ина пользователя.<br>Не активнойте одинантање цифры либо простье последовательности цифр (напринер: b                                                                                                    | е сложный паролы!<br>когосос, g1-23456) |
|             | Подляердите иовыи парола:<br>Созранить<br>Придумайте или слемерируйте<br>Дляна пароля должна быть чак кончилог 7 сичества.<br>Пароль не должна подержить има пользователя.<br>Не используйте одиниствае цифры: либо простъе тоследовательности цифр (например: о<br>Допустнико использовать опедношие онизолы (486, XY2 обс. лус 123, 890 10;854,92,0)                                                                                                    | е сложный паролы)<br>ногосос, g1 сл456) |

Рис. 18 Настройка дополнительного e-mail и смена пароля

### 4.7 Фильтр писем

В этом меню можно настроить фильтрацию «Настройка» -> «Фильтры» -> «Создать» (обработку) входящих писем и выполнять действия над этими письмами (рис. 19). Доступны следующие действия:

- Переместить входящее письмо в определенную папку
- Скопировать входящее письмо в определенную папку
- Перенаправить входящее письмо на произвольный E-mail
- Отправить копию входящего письма на произвольный E-mail
- Отбросить входящее письмо, направив отправителю заданное сообщение
- Автоматически ответить отправителю письмом с заданными настройками
- Удалить входящее сообщение
- Установить выбранный флаг на входящее сообщение
- Удалить выбранный флаг на входящее сообщение
- Задать переменную для работы какого-либо нестандартного условия
- Отправить уведомление на произвольный E-mail
- Закончить выполнение (фильтрацию). В этом случае письмо не пойдет по дальнейшим правилам фильтрации.

Последним действием следует в явном виде указывать «Закончить выполнение», чтобы письмо не было обработано сразу несколькими правилами фильтрации.

Количество действий в каждом правиле фильтрации неограниченно.

Порядок действий и правил фильтрации в списке важен и ориентирован сверху вниз от первого к последнему. Менять порядок действий и правил фильтрации можно простым перетаскиванием мышью.

| 1107         | Настройки              | Descraves                       |                         | Cospire Matterie                      |        |
|--------------|------------------------|---------------------------------|-------------------------|---------------------------------------|--------|
| 100 Harmann  | 🗮 Настройки<br>🖿 Палки | <ul> <li>managemiese</li> </ul> | Название фильтра        | lest                                  |        |
| Thorna       | Профили                |                                 | Область                 | соответствует всем указанным правилам |        |
| Кантакты     | Пароль                 |                                 | Правила                 |                                       |        |
| E Hacroolina | Т Фильтры              |                                 | Тема + солн<br>Действия | epseer =                              | ₫ \$+8 |
|              |                        |                                 | Переместить сообщение   | в 🗢 🕈 🛛 Входящие                      | • + B  |
|              |                        |                                 | 🗸 Grapmans              |                                       |        |
|              |                        |                                 |                         |                                       |        |
|              |                        |                                 |                         |                                       |        |
| <b>?</b>     |                        |                                 |                         |                                       |        |
|              |                        |                                 |                         |                                       |        |

Рис. 19 Фильтрация

Кнопка «Действия» позволяет создать, изменить, включить/выключить, удалить или экспортировать набор фильтров.

Кнопки «Создать» и «Удалить» сверху справа совершают одноименные действия с выбранным фильтром из списка слева.

«Область» задает правило отбора писем. Здесь есть 3 варианта:

- все сообщения,
- соответствует любому из указанных правил (логическое «или»)
- соответствует всем указанным правилам (логическое «и»).

Правилом (см. рис. 20) можно отбирать письма по трем критериям:

1. «Тема», «От», «Кому», «Тело письма», «Размер», «Дата», «Текущая дата», «Строка»

- 2. Содержит, не содержит, соответствует, не соответствует, существует, не существует, совпадает с выражением, не совпадает с выражением, совпадает с регулярным выражением, количество больше чем, количество больше или равно, количество меньше, чем, количество меньше или равно, количество не равно, значение больше или равно, значение меньше, чем, значение меньше или равно, значение не равно
- 3. В этом поле указывается критерий, по которому будет отрабатываться фильтр.

| Название фильтра |          | test    |             |                     |     |             |
|------------------|----------|---------|-------------|---------------------|-----|-------------|
| Отключить фильтр | 0        | 0       |             |                     |     |             |
| Область          |          | соответ | ствует любо | му из указанных пра | вил | ÷           |
| Правила          | _        | _       |             |                     | -   |             |
| 07 0             | содержит |         | ٠           |                     | m   | <b>2</b> +1 |
| Тема             |          |         |             |                     | _   | 1           |
| <b>√</b> 07 (18  | ние в    | ٠       | Входящие    |                     |     | • +1        |
| Кому             |          |         |             |                     |     |             |
| -                |          |         |             |                     |     |             |
| Тело письма      |          |         |             |                     |     |             |
| Размар           |          |         |             |                     |     |             |
| Дата             |          |         |             |                     |     |             |
| Текущая дата     |          |         |             |                     |     |             |

Рис. 20 Правила фильтрации писем

Ниже представлены некоторые рабочие настройки фильтрации:

|                                        | ■ 前<br>Создать Удалить                |               |
|----------------------------------------|---------------------------------------|---------------|
| Название фильтра                       | test                                  |               |
| Отключить фильтр                       |                                       |               |
| Область                                | соответствует всем указанным правилам | \$            |
| Правила<br>От ¢ содержи                | r 🗢 @arcticsu.ru                      | <b>ā ≎</b> +ā |
| Действия<br>Перенаправить сообщение на | a                                     | + 🏛           |
| Переместить сообщение в                |                                       | ÷ + 🖻         |
| 🗸 Сохранить                            |                                       |               |

Рис. 21 Фильтрация по перенаправлению писем на другую почту

При использовании этой настройки все письма из домена arcticsu.ru будут перенаправлены на Вашу другую почту и останутся на этой почте в папке Входящие.

|                         | <ul> <li>Создать Удалить</li> </ul>     |
|-------------------------|-----------------------------------------|
| Название фильтра        | test                                    |
| Отключить фильтр        |                                         |
| Область                 | соответствует всем указанным правилам 🗢 |
| Правила                 |                                         |
| Тема 🗢 содержи          | ит 🗢 Отчет 🛅 🌣 🕂 🛅                      |
| Действия                |                                         |
| Переместить сообщение в | <ul> <li>Отчет</li> <li>+ m</li> </ul>  |
| 🗸 Сохранить             |                                         |

Рис. 22 Фильтрация по теме

Данная настройка для всех индивидуальна, если Вы часто получаете письма с одинаковыми темами и суть содержания однотипна, то можно настроить фильтр таким образом, что письма с «Темой» содержащие слово «Отчет» буду перемещены в отдельную папку «Отчет». Но перед этим необходимо создать соответствующую папку.

|                  |          | 🗈 💼<br>Создать Удалить                   |              |
|------------------|----------|------------------------------------------|--------------|
| Название фильтра |          | test                                     |              |
| Отключить фильтр |          |                                          |              |
| Область          |          | соответствует любому из указанных правил | \$           |
| Правила          |          |                                          |              |
| От \$            | содержит | 🗢 Иванов Василий 💼                       | \$+亩         |
| От \$            | содержит | 🗢 🛛 Васильков Петр 💼                     | <b>\$</b> +亩 |
| От \$            | содержит | 🗢 Иван Романович 🗰                       | \$+亩         |
| Действия         |          |                                          | ר            |
| Переместить сооб | щение в  | \$ Отчет                                 | ÷ + 🖮        |
| 🗸 Сохранить      |          |                                          |              |

#### Рис. 23 Фильтрация по отправителям

Также можно настроить фильтрацию для своего отдела/кафедры и т.д. В критерии «Область» выбираем «соответствует любому из указанных правил». В правилах «От» - «Содержит», в последнем поле указываем Е-mail или Имя человека как он записан в Контактах, который вы хотите отфильтровать. В действиях выставить «Переместить сообщение в» и выбираем заранее созданную папку, к примеру, «Отдел».

## ЗАКЛЮЧЕНИЕ

Более подробно обо всех возможностях Webmail можно посмотреть в официальной документации по Roundcube, на базе которого функционирует webmail.arcticsu.ru, на официальном портале по адресу https://docs.roundcube.net/doc

В случае возникновения трудностей следует связаться Отделом Информационных Технологий.